## What to do – No backup for a month/long time

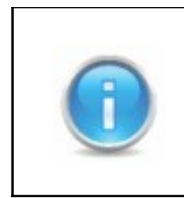

If no backups as been taken for a while it's best to download the newest version to begin with. Follow the instructions one step at a time and after each step check if the problem has been solved.

## 1. Download newest version

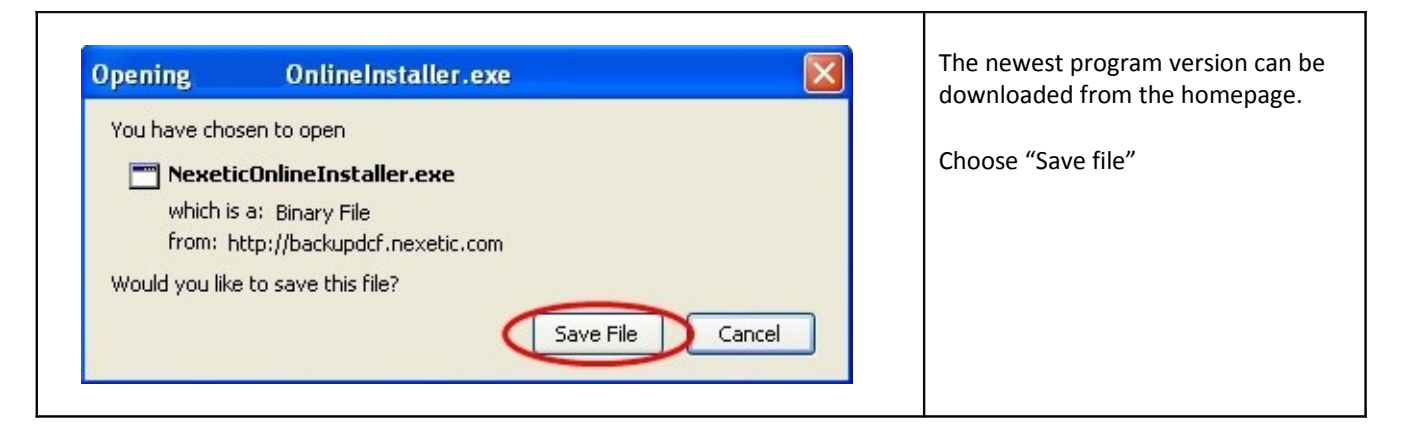

| Open Executable File?                                                                                                    | Press OK.                                                        |
|----------------------------------------------------------------------------------------------------|------------------------------------------------------------------|
| <ul> <li>"NexeticOnlineInstaller(8).exe" is an executable file. Executable files may contain viruses or other malicious code that could harm your computer. Use caution when opening this file. Are you sure you want to launch "NexeticOnlineInstaller(8).exe"?</li> <li>Don't ask me this again</li> </ul> | The questions<br>appears because<br>the file is in .exe<br>form. |

| Avaa tiedosto - Suojausvaroitus                                                                                                    | Choose " Run" ("Suorita") if you want to install the program. |
|----------------------------------------------------------------------------------------------------|---------------------------------------------------------------|
| Nimi: NexeticOnlineInstaller(8).exe<br>Julkaisija: <b>Tuntematon julkaisija</b><br>Tyyppi: Sovellus<br>Mistä: C:\Documents and Settings\asus\Omat tiedostot\D                                                                                                    |                                                               |
| Kysy aina ennen tainan tiedoston avaanista      Tällä tiedostolla ei ole kelvollista digitaalista allekirjoitusta, joka     vahvistaisi sen julkaisijan. Suorita vain sellaisia ohjelmia, joiden     julkaisijaan luotat. <u>Suoritettavien ohjelmien valitseminen</u> |                                                               |

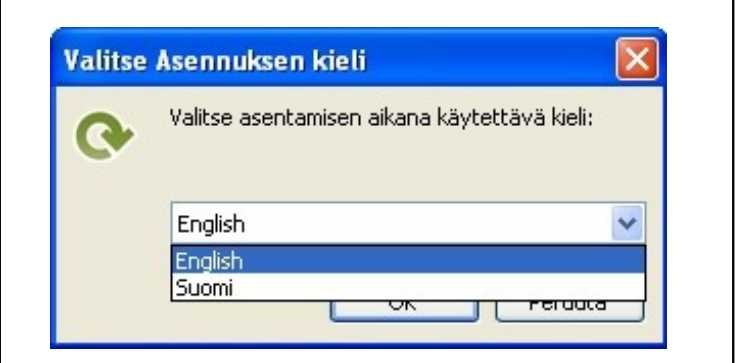

Choose the language to be used. Press Ok when you have chosen the language.

| Setup - Nexetic Online |                                                                               | Choose "Next". |
|------------------------|-------------------------------------------------------------------------------|----------------|
| Online                 | Welcome to the Online<br>Setup Wizard                                         |                |
|                        | This will install Online (1.1.0.0) on your computer.                          |                |
|                        | It is recommended that you close all other applications before<br>continuing, |                |
|                        | Click Next to continue, or Cancel to exit Setup.                              |                |
|                        |                                                                               |                |
|                        |                                                                               |                |
|                        |                                                                               |                |
|                        |                                                                               |                |
|                        | Next > Cancel                                                                 |                |

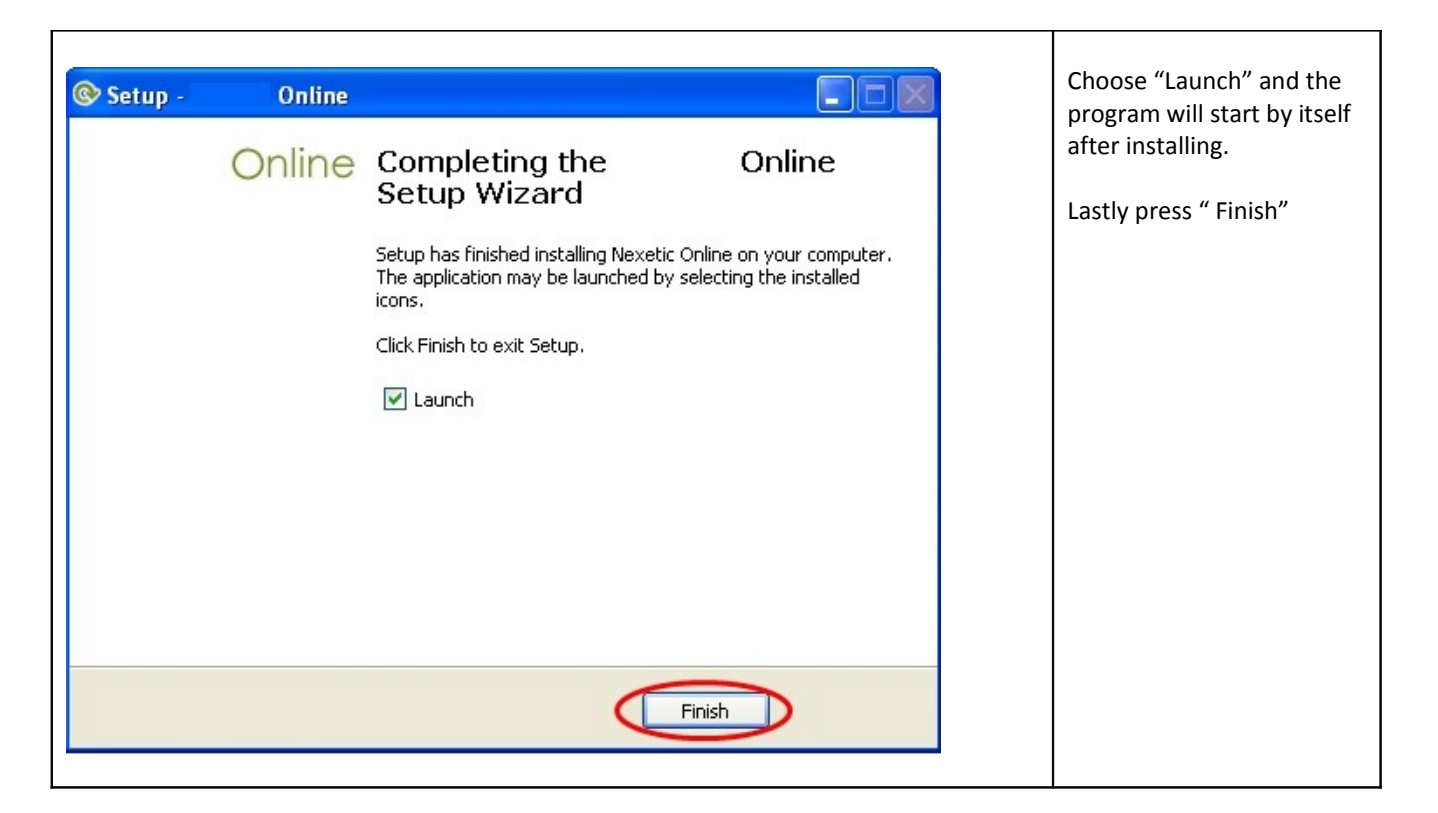

## 2. Check timing

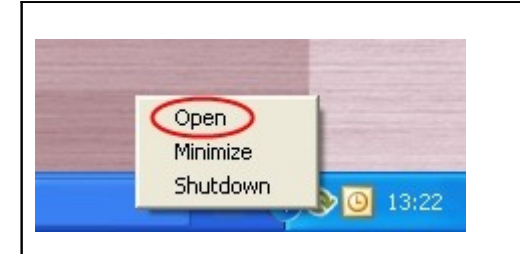

Open the program by clicking on the Online backup logo or click once on the logo with the right mouse button. Choose "Open" from the menu.

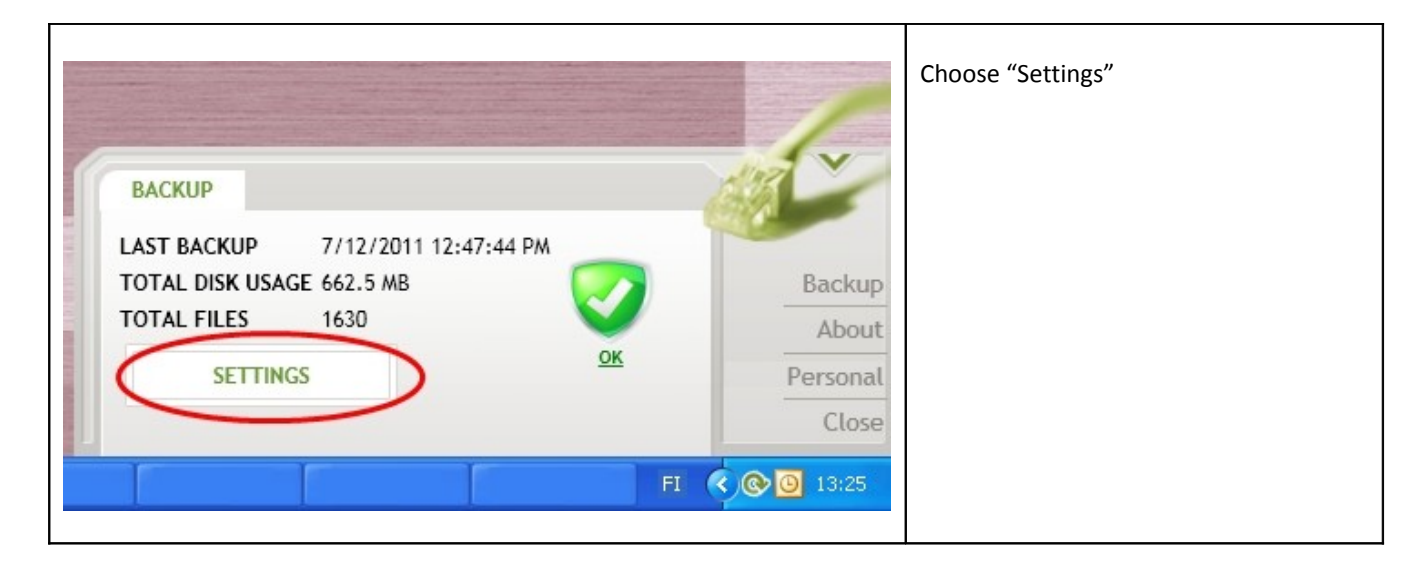

| Backup Files Timing                                                                                                    | <b>1.</b> Choose "Timing" from the menu                                                                                                    |
|----------------------------------------------------------------------------------------------------|----------------------------------------------------------------------------------------------------|
| Chose times when program automatically starts backup   Ime   Ime <tr< td=""><td><ul> <li>2. Check that timed backup is on.<br/>Choose time and days when the automatic backup should be done.</li> <li>3. Lastly save.</li> </ul></td></tr<> | <ul> <li>2. Check that timed backup is on.<br/>Choose time and days when the automatic backup should be done.</li> <li>3. Lastly save.</li> </ul> |

## 3. Manual backup

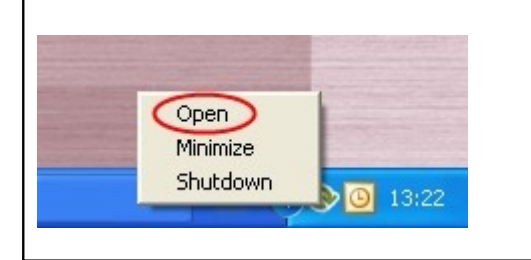

Open the program by clicking on the Online backup logo or click once on the logo with the right mouse button. Choose "Open" from the menu.

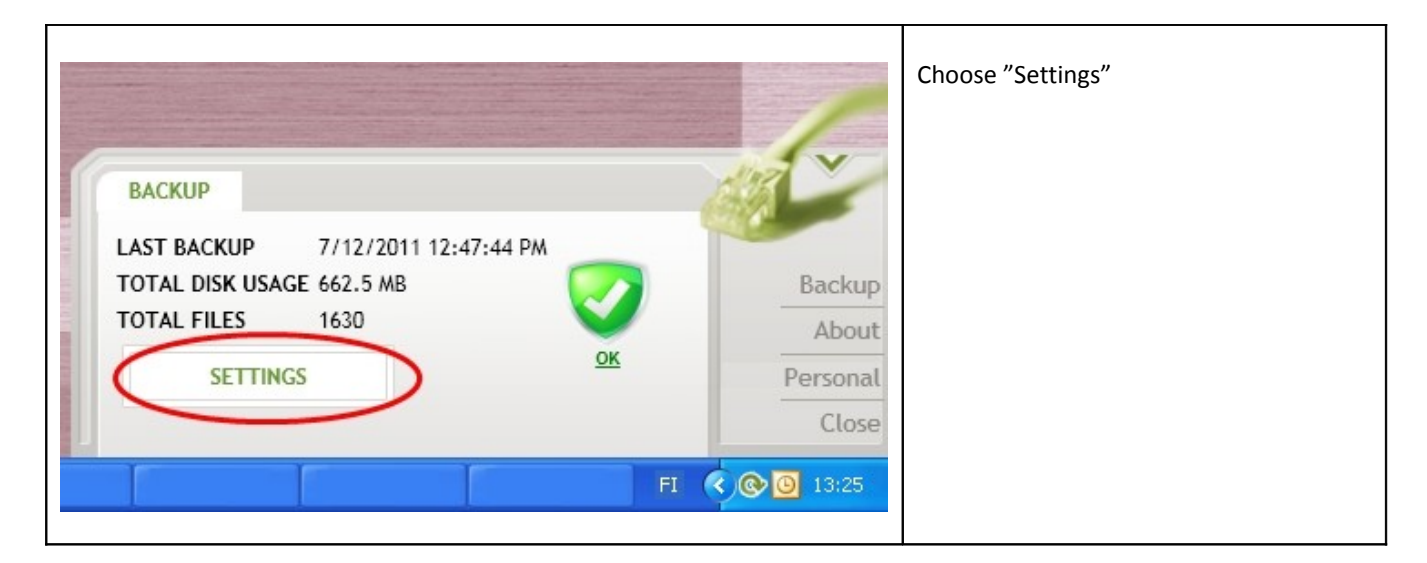

| Backup Timing Settings      | <ol> <li>Choose "Backup" form the menu</li> <li>Choose "Backup now"</li> </ol> |
|-----------------------------|--------------------------------------------------------------------------------|
| Time 7/14/2011 4:01:46 PM   |                                                                                |
| Size 1.3 MB                 |                                                                                |
| Files (changed/total) 2/829 |                                                                                |
| Backup now<br>Restore Files |                                                                                |

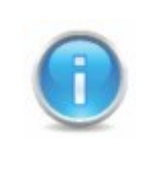

It is recommended to check that the program is in your computers firewall exceptions.